#### Programme d'échange d'assistant de langue

### **APPLICATION ADELE**

# Tutoriel détaillé pour les candidats

L'application <u>ADELE</u> est le nouvel outil de gestion du programme d'assistants de langue géré par France Éducation international et ses partenaires. L'application regroupe tous les acteurs du programme.

Ce tutoriel est destiné aux candidats à poste d'assistant de langue vivante en France ou hors de France.

Ce tutoriel a pour objectif d'accompagner les candidats et les assistants dans la prise en main d'ADELE. Si vous êtes un candidat hors de France, l'agent recruteur de votre pays se tient également à votre disposition pour répondre à vos questions. Pour ceux résidant en France, France Éducation international est à votre disposition.

# Table des matières

| 1 |    | S'ins | scrire | sur ADELE                                              | 2  |
|---|----|-------|--------|--------------------------------------------------------|----|
| 2 |    | Déco  | ouvrii | r son espace et les fonctionnalités                    | 3  |
|   | 2. | 1     | Men    | u Tableau de bord                                      | 3  |
|   | 2. | 2     | Men    | u Ma candidature                                       | 4  |
|   |    | 2.2.2 | 1      | Étape 1 - Mes données personnelles                     | 4  |
|   |    | 2.2.2 | 2      | Étape 2 - Ma formation                                 | 5  |
|   |    | 2.2.3 | 3      | Étape 3 – Ma destination                               | 6  |
|   |    | 2.2.4 | 4      | Étape 4 – Mon professeur évaluateur                    | 7  |
|   |    | 2.2.5 | 5      | Étape 5 - « Mes atouts »                               | 8  |
|   | 2. | 3     | Valio  | der son dossier                                        | 8  |
|   | 2. | 4     | Résu   | Iltats et informations sur l'affectation               | 8  |
|   | 2. | 5     | Étap   | e 6 – Ma préparation de mission et ma mission          | 8  |
|   |    | 2.5.2 | 1      | Accepter ou refuser une proposition d'affectation      | 9  |
|   |    | 2.5.2 | 2      | Obtenir son contrat de travail ou arrêté de nomination | 10 |
| 3 |    | Faire | e part | t d'un problème pendant votre contrat                  | 11 |
| 4 |    | Dém   | nissio | nner du programme                                      | 11 |
| 5 |    | Le re | enou   | vellement                                              | 12 |
|   | 5. | 1     | Proc   | édure de renouvellement                                | 12 |
|   | 5. | 2     | Infor  | rmations complémentaires sur le renouvellement         | 13 |
| 6 |    | Résu  | umé c  | des rôles dans l'application ADELE                     | 14 |
| 7 |    | Stat  | uts de | es dossiers sur ADELE                                  | 15 |

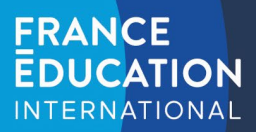

### **1** S'inscrire sur ADELE

Pour accéder au formulaire : https://assistants.france-education-international.fr/CreationCompte

Le formulaire est accessible publiquement sur notre site. Pour veiller à ce qu'un établissement soit légitime, **la demande sera vérifiée par notre partenaire dans votre pays**. La vérification peut prendre un peu de temps et vous recevrez un courriel lorsqu'elle sera acceptée.

La première partie du formulaire requiert de fournir les informations de l'administrateur. Il peut s'agir du chef d'établissement ou toute personne mandatée pour le faire.

| Création de votre espace candidat - assistant de langue                                                                                 |                                         |         |
|----------------------------------------------------------------------------------------------------|-----------------------------------------|---------|
| Pour candidater vous devez obligatoirement remplir ces deux pré-requis :                                                                |                                         |         |
| <ul> <li>Faire partie d'un pays partenaire</li> <li>Étre majeur et dans la tranche d'âge acceptée par le pays de destination</li> </ul> |                                         |         |
| L'ensemble des informations que vous inscrivez doivent obligatoirement être conformes<br>aux informations de votre pièce d'identité     |                                         |         |
| Nom *                                                                                                    |                                         |         |
| Prénom *                                                                                                    |                                         |         |
| Date de naissance *                                                                                                    |                                         |         |
| jj / mm / aaaa<br>Sexe                                                                                                    |                                         |         |
| ○ Féminin ○ Masculin ○ Autre Nationalité *                                                                                              |                                         |         |
| - Adresse électronique                                                                                                    | Choisissez votre pays d'o<br>déroulante | origine |
| Langue d'utilisation de l'application ©                                                                                                 |                                         |         |
| Français 🗸                                                                                                    |                                         |         |
| En cochant cette case j'accepte les conditions d'utilisation en vigueur                                                                 |                                         |         |

Au clic sur le bouton Création de compte un courriel contenant un lien d'activation est envoyé. L'envoi de ce courriel peut prendre quelques minutes. Pensez à vérifier vos courriels indésirables.

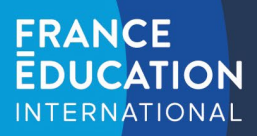

# 2 Découvrir son espace et les fonctionnalités

L'espace d'un candidat est composé des menus suivants :

| RÉPUBLIQUE<br>FRANÇAISE<br>Identi<br>Igaine<br>Internativ | EDUCATION |                 |                | Français 🗸 | ALVE Brésil<br>Assistant | [→ |
|-----------------------------------------------------------|-----------|-----------------|----------------|------------|--------------------------|----|
|                                                           |           | Tableau de bord | Ma candidature | Profil     |                          |    |

## 2.1 Menu Tableau de bord

Cette interface vous permet de consulter les dossiers en cours et passés ainsi que de créer un nouveau dossier.

| INTERNATIONAL                                                                                    |                                                 |                                                  |                                         |                                   | Fran                                            | içais V ALVE Brésil<br>Assistant                                                                             |
|--------------------------------------------------------------------------------------------------|-------------------------------------------------|--------------------------------------------------|-----------------------------------------|-----------------------------------|-------------------------------------------------|----------------------------------------------------------------------------------------------------|
|                                                                                                  |                                                 | Tableau de l                                     | bord Ma candidature                     | Profil                            |                                                 |                                                                                                    |
|                                                                                                  |                                                 | Bienvenue sur vo                                 | otre tableau de b                       | ord, ALVE Brési                   |                                                 |                                                                                                    |
|                                                                                                  |                                                 |                                                  |                                         |                                   |                                                 |                                                                                                    |
| Vos candidatures<br>Q. Rechercher dans vos candidatures                                          |                                                 |                                                  |                                         |                                   |                                                 | Nouvelle candidature +                                                                                       |
| Vos candidatures<br>Q Rechercher duns vos candidatures<br>Référence dus dossier                  | Date de création ef                             | État du dossier                                  | Pays de destination                     | Région                            | Professour référent                             | Nouvelle candidature +<br>Etablissement d'affectation<br>principal                                           |
| Vos candidatures<br>Q Rechercher dans vos candidatures<br>Référence du dossier<br>BAE2023018R    | Date de création 19<br>10/01/2023               | ftat du dossier<br>Affecté / Accepté             | Pays de destinution<br>France           | Région<br>Rennes                  | Profession referent<br>Actimin Rennes           | Nouvelle candidature +<br>Etablissement d'affectation<br>principal<br>École jean Moulin                      |
| Vos candidatures Q Rechercher dun sus candidatures Référence du dossier BAE202301BR BAE2023112BR | Date de création if<br>10(01/2023<br>01/12/2021 | État du dossier<br>Affecté / Accepté<br>En poste | Pays de destination<br>France<br>France | Région<br>Rennes<br>Aix-Marseille | Ptofessour référent<br>Admin Rennes<br>Ptof Aix | Nouvelle candidature +<br>Etablissement d'affectation<br>principal<br>École Jean Moulin<br>Etablissement Aix |

Dans le tableau il vous est possible de cliquer sur divers éléments :

- Référence du dossier : permet d'accéder à la candidature ;
- Professeur référent : permet d'accéder au profil du professeur référent lorsque vous êtes assistant ou ancien assistant ;
- Établissement d'affectation principal : permet de consulter la fiche de votre établissement d'affectation principal lorsque vous êtes assistant ou ancien assistant.

Sur ce tableau de bord vous pouvez également consulter l'état de votre dossier aussi appelé statut. Pour en savoir plus sur ce statut, veuillez consulter la section dédiée.

Le bouton nouvelle candidature est disponible uniquement si vous avez un dossier dont le statut est le suivant :

- Refusé
- Désisté
- Affecté/Refusé
- Terminé
- Assistant démissionné
- Assistant licencié
- Abandonné

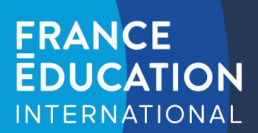

#### 2.2 Menu Ma candidature

Ce menu vous permet d'accéder à votre dernière candidature et se présente en 6 étapes. Une étape à compléter s'affiche en bleu avec une icône représentative de cette dernière alors qu'une étape validée s'affiche en vert avec une coche de validation.

La précision des informations fournies permet à France Éducation international et ses partenaires d'évaluer votre profil.

| Nom                                                                                                 |                                   |                                                  |                                                         |                                                                  |
|----------------------------------------------------------------------------------------------------|-----------------------------------|--------------------------------------------------|---------------------------------------------------------|------------------------------------------------------------------|
| Prénom<br>Numéro de téléphone<br>Statut administratif                                               | ALVE<br>Brésil<br>OG<br>Assistant | Établissement<br>Domaine d'étude<br>Langues      | uni<br>Sciences de l'éducation<br>Portugais<br>Français | Destinution principale France                                    |
|                                                                                                    | Détails 🦽                         |                                                  | Détails 🦽                                               | Détails 🔿                                                        |
| 4 Mon professeur d<br>Professeur évaluateur<br>Date de demande d'évaluation<br>État de l'évaluation | Prof Aix<br>Of/010001<br>Validée  | 5 S Mes atouts<br>Projet<br>Lettre de motivation | Autre<br>Ranseignée                                     | 6 Ma mission Consulter les informations concernant votre mission |
|                                                                                                    | Détails 🦽                         |                                                  | Détails 🦽                                               | Compléter les informations de ma mission                         |
|                                                                                                    |                                   |                                                  |                                                         |                                                                  |

### 2.2.1 Étape 1 - Mes données personnelles

Remplissez avec précision et exactitude l'étape 1 et notamment la rubrique « ma situation actuelle ».

| ria situation actuelle                                                                                  |                                                                                                    |
|----------------------------------------------------------------------------------------------------|----------------------------------------------------------------------------------------------------|
| Statut administratif *                                                                                  |                                                                                                    |
| Etudiant $\checkmark$                                                                                   |                                                                                                    |
| ustificatif de scolarité *                                                                              |                                                                                                    |
|                                                                                                    |                                                                                                    |
|                                                                                                    |                                                                                                    |
| Déplacez vos fichiers ic                                                                                | i ou cliquez pour parcourir                                                                                  |
| Déplacez vos fichiers ic<br>Types acceptés : .pdf,.gif,.jp                                              | i ou cliquez pour parcourir<br>g.jpegpngtiff. Maximum 1MB                                                    |
| Déplacez vos fichiers ic<br>Types acceptés : .pdf,.gif,.jp                                              | i ou cliquez pour parcourir<br>g,.jpeg,.png,.tiff. Maximum 1MB                                               |
| Déplacez vos fichiers ic<br>Types acceptés : .pdf,.gif,.jp                                              | i ou cliquez pour parcourir<br>g,.jpeg,.png,.tiff. Maximum 1MB                                               |
| Déplacez vos fichiers ic<br>Types acceptés : .pdf,.gif,.jp<br>Pays de l'établissement de rattachement * | i ou cliquez pour parcourir<br>g,.jpeg,.png,.tiff. Maximum 1MB<br>Nom de l'établissement de rattachement © * |

**Attention** : le choix de votre établissement de rattachement est important. Si vous étudiez en dehors de votre pays d'origine dans le cadre d'une mobilité, il est nécessaire de vous rattacher à votre établissement dans votre pays d'origine au risque de ne pas être éligible au programme.

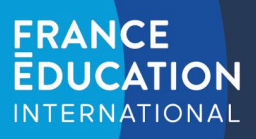

### 2.2.2 Étape 2 - Ma formation

La précision des informations saisies pour les études secondaires, les études supérieures ou les langues maîtrisées déterminent le ou les pays pour lesquels vous êtes éligible.

Nous vous conseillons d'indiquer toutes les études supérieures que vous suivez ou que vous avez suivies en prenant soin de remplir correctement le niveau d'étude, le domaine d'études et d'indiquer si vous avez obtenu votre année.

| Annee Universitaire     |     | Niveau d etude          | l |
|-------------------------|-----|-------------------------|---|
| 2020                    | ~   | L3                      | ~ |
| Pays *                  |     | Nom d'établissement *   |   |
| Royaume-Uni             | × * | ciep                    |   |
| Domaine d'études *      |     | Sous-domaine d'études * |   |
| Sciences de l'éducation | ××  |                         |   |
| Obtenu *                |     |                         |   |
| ⊙ Oui O Non             |     |                         |   |

Le niveau d'étude en France suit le schéma licence-master-doctorat communément appelé « LMD ». Il correspond au nombre d'années d'études supérieures validées :

- L1 = 1 année d'études validée dans un domaine donné ;
- L2 = 2 années d'études validées dans un domaine donné ;
- L3 = 3 années d'études validées dans un domaine donné ;
- M1 = 4 années d'études validées dans un domaine donné ;
- M2 = 5 années d'études validées dans un domaine donné ;
- Doctorat = plus de 5 années d'études validées dans un domaine donné.

La rubrique « mes formations » vous permet d'indiquer les formations non universitaires que vous auriez suivies (formation de secourisme, certification informatique, etc.). Cette rubrique est facultative.

Dans la rubrique « mes langues maîtrisées », il est nécessaire <u>d'indiquer votre ou vos langues maternelles</u> (langue que vous pourrez enseigner) et les autres langues que vous avez apprises.

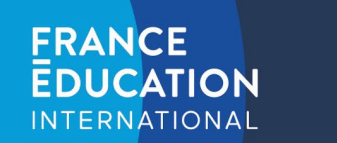

### 2.2.3 Étape 3 – Ma destination

En fonction de votre profil, cette page affichera la carte de la France (dans le cas d'un assistant de langue vivante) ou une carte du monde (dans le cas d'un assistant de langue française).

Ma destination pour un assistant de langue vivante étrangère :

| Ma candidature                                                                                                    | Tableau de bord > Candidature en cours                                                                                                    |
|----------------------------------------------------------------------------------------------------|----------------------------------------------------------------------------------------------------|
| 1. Mes données personnelles     Image: Comparison of the second second sec | Ma destination                                                                                                    |
| 3. Ma destination<br>4. Mon professeur évaluateur                                                                                                    | Destination principale                                                                                                    |
| 5. Mes atouts                                                                                                    | <complex-block></complex-block>                                                                                                    |
|                                                                                                    | Date de prise de fonction     01/10/2022       Année complète fin le     28/02/2023       Année incomplète fin le     28/02/2023       Indemnité     790 €       VISA     Oui       Niveau(x) d'enseignement proposé(s)     primaire, secondaire, superieur |
|                                                                                                    | VISA Oui Valider la destination<br>Niveau(x) d'enseignement proposé(s) primaire, secondaire, superieur                                                                                                    |

La destination « France » sera automatiquement affichée et vous pourrez sélectionner la campagne disponible et consulter les détails de cette destination (dates, salaire, etc.). Lisez attentivement la fiche-pays avant de valider votre choix.

Vous devrez « valider la destination » pour saisir vos vœux puis cliquer sur « valider et continuer » pour passer à l'étape suivante.

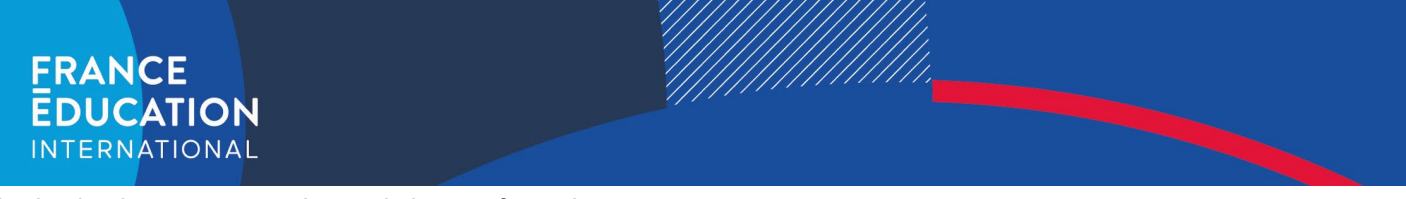

#### Ma destination pour un assistant de langue française :

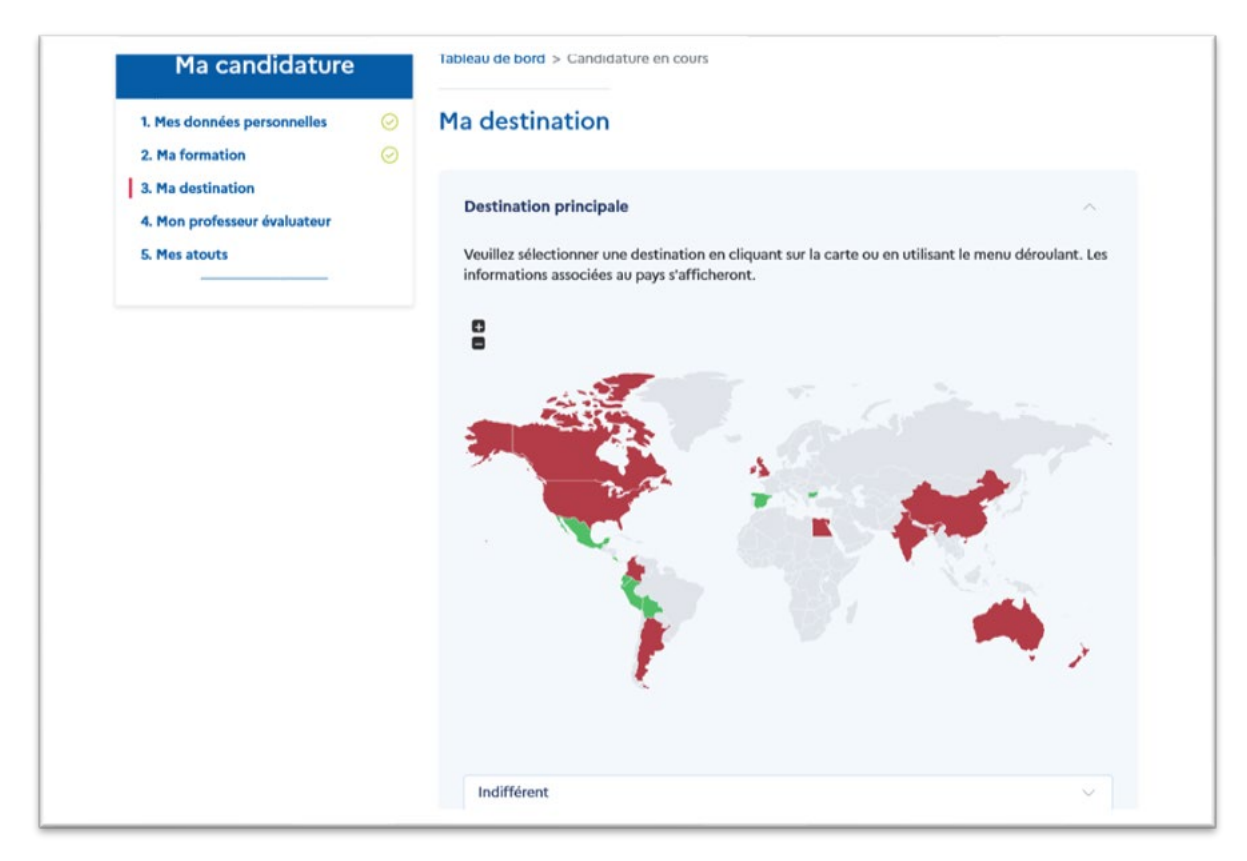

Sur cet affichage, les pays en vert sur la carte (« éligible » dans le menu déroulant) sont les pays pour lesquels vous pouvez postuler. Les pays en rouge (« non éligible » dans le menu déroulant), sont ceux n'ayant pas de campagne de recrutement ouverte ou pour lesquels vous n'êtes pas éligible. En cliquant sur un pays non éligible, la raison de cette non-éligibilité est expliquée.

### 2.2.4 Étape 4 – Mon professeur évaluateur

Une liste de professeur-évaluateur (PE) vous est proposée par ADELE en fonction de la destination choisie.

| Nom ⊒                        | Prénom                               | Langue<br>enseignée                             | Département<br>d'études | Professeur<br>contacté | Contacter |
|------------------------------|--------------------------------------|-------------------------------------------------|-------------------------|------------------------|-----------|
| Évaluateur Non-<br>étudiants | Assistants de<br>langue<br>FRANCAISE | Allemand,<br>Anglais,<br>Espagnol,<br>Portugais |                         | Non                    | Courriel  |
| 1 Elements                   |                                      |                                                 | Lignes pa               | ar page 🛛 20 🖂         | ≪ < 1 > ≫ |
| Inviter un profe             | esseur                               |                                                 |                         |                        |           |

# Mon professeur évaluateur

Si l'application ne vous propose aucun professeur, c'est qu'il n'y a pas encore de professeur inscrit sur ADELE pour votre établissement. Vous pouvez cliquer sur le bouton « inviter un professeur » pour en contacter un par courriel. Il pourra s'inscrire en ligne <u>ici</u> en utilisant son adresse professionnelle

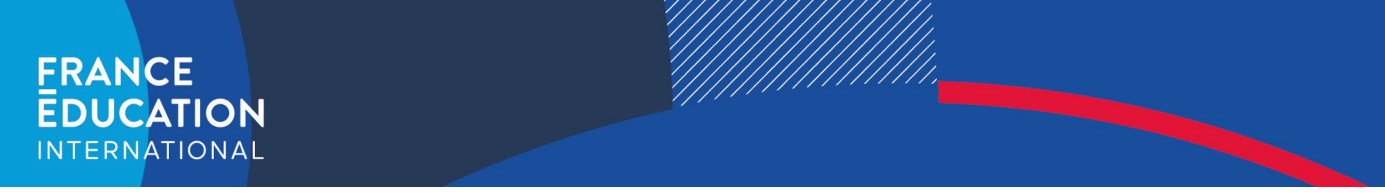

Demander à un professeur-évaluateur (PE) de vous évaluer ne garantit pas qu'il accepte cette demande. Dans le cas d'un refus, nous vous invitons à un contacter rapidement un nouveau professeur.

<u>Attention :</u> il est inutile de multiplier les demandes aux professeurs. Soyez patients et envoyez une demande à la fois. Vous serez notifié par courriel lorsque le professeur aura accepté d'évaluer votre dossier.

Assurez-vous que votre professeur a bien évalué votre dossier avant de le valider. Pour cela, le statut de votre dossier doit indiquer « évalué professeur ».

#### 2.2.5 Étape 5 - « Mes atouts »

Cette rubrique vous permet d'ajouter des compétences et des expériences. C'est également ici que vous devrez ajouter vos lettres de motivation.

Vous pouvez également téléverser un ou plusieurs documents complémentaires tel qu'une lettre de recommandation. C'est une rubrique facultative.

#### 2.3 Valider son dossier

Une fois votre candidature complète, vous pouvez la valider. Le statut de votre dossier affichera désormais « reçu par FEI ou le partenaire ».

Attention : la validation est définitive.

#### 2.4 Résultats et informations sur l'affectation

La ligne du temps sous votre tableau de bord vous rappelle les dates clés.

| drier de recrutement et d' | affectation     |                        |                      |                             |
|----------------------------|-----------------|------------------------|----------------------|-----------------------------|
| Dossier traité en priorité | Campagne fermée | Sélection pour un pays | Affectation (région) | Affectation (établissement) |
| E 04/03/2022               | E 22/04/2022    | E 25/04/2022           | E 06/06/2022         | E3 13/06/2022               |

En cliquant sur « enregistrer les modifications », les informations sont validées et apparaîtront lors d'un prochain passage sur cette page, page que vous pourrez modifier ultérieurement si nécessaire.

#### 2.5 Étape 6 – Ma préparation de mission et ma mission

Vous avez été sélectionné pour le *Programme d'échange d'assistants de langue*. Une nouvelle étape s'ouvre dans votre dossier de candidature.

Merci de lire attentivement les informations suivantes :

- Vous recevrez votre contrat de travail (arrêté de nomination) uniquement quand vous aurez fourni tous les documents obligatoires à votre académie.
- Le contrat de travail est obligatoire et indispensable pour faire votre demande de visa.
- Aucun changement dans les affectations ne peut être effectué. Si vous refusez votre poste, cette action sera considérée comme une démission du programme.
- Les candidats qui ne souhaitent plus participer au programme d'échange d'assistants de langue doivent impérativement démissionner sur la plateforme ADELE afin de libérer leur place pour les candidats sur liste d'attente.

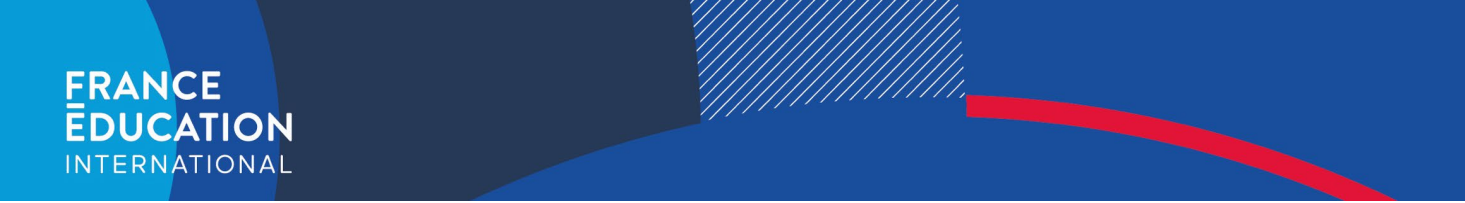

#### 2.5.1 Accepter ou refuser une proposition d'affectation

Dans l'onglet "ma candidature", la section 6 appelée « Ma préparation de mission » apparaît dès que vous êtes affecté dans un établissement.

|                                             |                            |            | Tableau de bord        | Ma candidature Pro   | -fil       |                                                                      |
|---------------------------------------------|----------------------------|------------|------------------------|----------------------|------------|----------------------------------------------------------------------|
| Ø                                           |                            | Bier       | ivenue sur votre table | au de bord, First N  | ame Last N | AME                                                                  |
| /otre candidature en co                     | ours - YG1202205IN         |            |                        |                      |            |                                                                      |
| 1 📀 Mes données personne                    | lles                       |            | 2 🥝 Ma formation       |                      |            | 3 📀 Ma destination                                                   |
| Nom                                         | First Name                 |            | Établissement          | University of Mumbai |            | Destination principale                                               |
| Prénom                                      | Last NAME                  |            | Domaine d'étude        |                      |            |                                                                      |
| Numero de teléphone<br>Statut administratif | 00917348846764<br>Etudiant |            | Langues                |                      |            |                                                                      |
|                                             |                            | Ditals 24  |                        |                      | Détails 🔑  | Details                                                              |
| 4 📀 Mon professour évaluat                  | teur                       |            | 5 O Mes atouts         |                      |            | 6 💮 Ma préparation de mission                                        |
| Professeur évaluateur                       |                            |            | Projet                 |                      |            | Consulter la mission proposte. Vous device l'accepter ou la refuser. |
| Date de demande d'évaluation                | 01/01/0001                 |            | Lettre de motivation   | Non renseignde       |            |                                                                      |
| État de Névaluation                         | Validée                    |            |                        |                      |            |                                                                      |
|                                             |                            | Détails /* |                        |                      | Détails 🔿  | Consultar Politre                                                    |
|                                             |                            |            |                        |                      |            |                                                                      |

Cliquez sur "consulter l'offre" pour obtenir plus d'informations sur votre école et votre professeur référent. Vous pourrez alors soit accepter votre placement, soit vous retirer du programme.

| Académie affectée                     |     | Aix-Marseille    |                     |                      |
|---------------------------------------|-----|------------------|---------------------|----------------------|
|                                       |     | for the          |                     |                      |
| Duree                                 |     | Complete         |                     |                      |
| Date de début de contrat              |     | 01/10/2022 00:00 | 0:00 +00:00         |                      |
| Date de fin de contrat                |     | 30/04/2023 00:0  | 0:00+00:00          |                      |
| Nom                                   | Nom | Prénom           | Numéro de téléphone | Adresse électronique |
| Lycée professionnel Louis Martin Bret | PR  | Louis Matin      |                     | PRIcuismartin@fei fr |

Cliquez sur le nom de votre école pour obtenir plus d'informations, notamment sur le projet éducatif de l'école, les conditions de logement, etc. Les coordonnées du professeur référent de l'établissement sont affichées dans le tableau.

Une fois que vous avez pris connaissance de votre affectation, il est nécessaire d'accepter ou de refuser la mission.

| Acceptez-vous la mission ? |                    |
|----------------------------|--------------------|
| Accepter la mission        | Refuser la mission |
|                            |                    |

Attention : le refus de la mission est définitif. Aucun autre poste ne vous sera proposé.

*Pour toute question, veuillez contacter <u>assistant@france-education-international.fr</u> – version février 2023* 

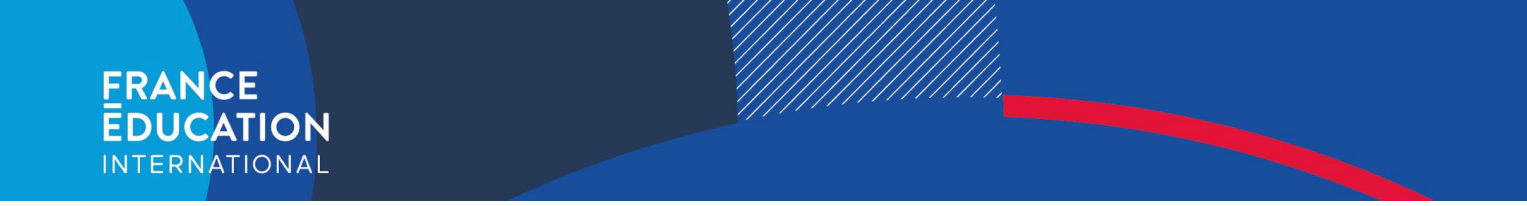

#### 2.5.2 Obtenir son contrat de travail ou arrêté de nomination

Une fois que vous aurez accepté votre affectation, vous pourrez charger votre acte de naissance ainsi que votre extrait de casier judiciaire dans votre dossier dans la **section 6** qui est désormais nommée « Ma mission ».

|                              |                   | Bio        | nuonuo sur votro table  | au de hord Eint N    | ame Last Nu    | ME                                               |            |
|------------------------------|-------------------|------------|-------------------------|----------------------|----------------|--------------------------------------------------|------------|
|                              |                   | Dici       | invenue sui votre table | ao de Dord, riist N  | dille Last IV/ | APIE .                                           |            |
|                              |                   |            | _                       |                      |                |                                                  |            |
|                              |                   |            |                         |                      |                |                                                  |            |
| /otre candidature en co      | urs - YG1202205IN |            |                         |                      |                |                                                  |            |
| -                            |                   |            | -                       |                      |                | -                                                |            |
| 1 🕑 Mes données personne     | lles              |            | 2 O Ma formation        |                      |                | 3 🕑 Hadestination                                |            |
| Non                          | First Name        |            | Etablissement           | University of Mumbai |                | Destinution principale                           |            |
| Prénom                       | Last NAME         |            | Domaine d'étude         |                      |                |                                                  |            |
| Naméra de taléphane          | 00917548846764    |            | Largers                 |                      |                |                                                  |            |
| and arrester                 | Thomas .          |            |                         |                      |                |                                                  |            |
|                              |                   | Détails /* |                         |                      | Détails /*     |                                                  | Détails /* |
|                              |                   |            |                         |                      |                |                                                  |            |
| A Reportance deshar          |                   |            | 5 A Mar almada          |                      |                | 6 (i) Haminin                                    |            |
|                              |                   |            |                         |                      |                |                                                  |            |
| Profession dealastican       |                   |            | Projet                  |                      |                | Consolter les informations concernant estre esta |            |
| Dute de demande d'évaluation | 01/01/0001        |            | Lattre de motivation    | Non renseignée       |                |                                                  |            |
| EXat the Provident From      | Validee           |            |                         |                      |                |                                                  |            |
|                              |                   |            |                         |                      |                |                                                  |            |

Dans cette rubrique, vous devrez fournir les pièces mentionnées afin de pouvoir recevoir votre contrat (arrêté de nomination pour la France). La mise à disposition de votre contrat dépendra de la rapidité à laquelle vous fournissez les documents attendus.

| EDUCATION EDUCATION                                                               |                                                                                                    | margan Internet an Adres Carl Adres |
|-----------------------------------------------------------------------------------|----------------------------------------------------------------------------------------------------|-------------------------------------|
|                                                                                   | Talteau de bord Ma cardidature Profit                                                                                  |                                     |
| Preparation de ma mission                                                         |                                                                                                    |                                     |
| Pitost complimentations à l'auroit<br>Actor de naturantes                         |                                                                                                    |                                     |
|                                                                                   | Delphanes von flohen i ci ou cliques pour parsourir<br>Types acceptés : pdf.jpg.jpg.jpg.pdg.bff. Haimum 1HB            |                                     |
| Casin pelinan                                                                     |                                                                                                    |                                     |
|                                                                                   | Déplacez vos fichien (ci ou cliquez pour parcourir<br>Typen acceptés : jott, jet, jeg, jeg, jeg, jet, fiff Haximum 1HB |                                     |
| Welle same de travel met per digendite.                                           |                                                                                                    |                                     |
| Awar waan maya wanan mensilina da aktanini analaki wa kanana?<br>11 dhali wa Masa |                                                                                                    |                                     |

Dès que l'arrêté sera chargé sur votre dossier, vous ne pourrez plus charger votre casier judiciaire. Si vous aviez déjà chargé votre casier judiciaire, celui-ci disparaîtra (respect des données personnelles). Si vous ne l'aviez pas encore chargé, cela n'est pas grave. Vous serez contacté personnellement lorsque ce document sera nécessaire.

Une fois que votre contrat ou votre arrêté de nomination sera prêt, vous pourrez alors commencer la préparation de votre voyage (procédure de demande de visa, achat de votre billet de train ou d'avion, etc.).

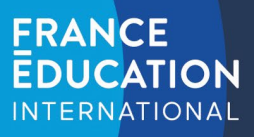

## 3 Faire part d'un problème pendant votre contrat

Pendant votre contrat, il vous est possible à tout moment de signaler un problème à France Éducation international et à notre partenaire dans votre pays d'accueil directement sur la plateforme ADELE. Pour cela, toujours dans la section 6 de l'onglet "ma candidature", **la rubrique « réagir »** vous permet de cliquer sur **« signaler un problème »** 

| Réagir                                                                                                    | ^                                                                                                    |
|----------------------------------------------------------------------------------------------------|----------------------------------------------------------------------------------------------------|
| Signaler un problème                                                                                             | Démission                                                                                                    |
| Signalement d'un problème ×                                                                                      | Choisissez dans le menu déroulant le type de problème<br>rencontré puis ajoutez un commentaire pour détailler ce<br>dernier. |
| Votre signalement sera transmis à<br>France Éducation international et à<br>son partenaire dans le pays concerné |                                                                                                    |
| Votre problème concerne *                                                                                        |                                                                                                    |
| Commentaire *                                                                                                    |                                                                                                    |
| 0/500                                                                                                    |                                                                                                    |
| Envoyer                                                                                                    |                                                                                                    |

# 4 Démissionner du programme

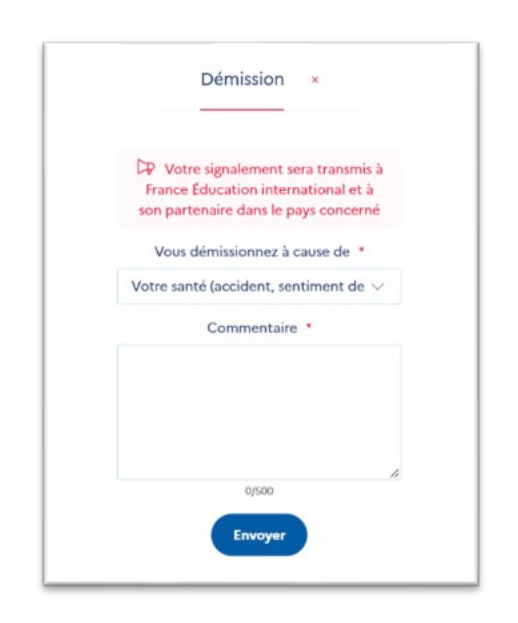

Si vous souhaitez démissionner du programme pendant votre contrat, vous pourrez le faire sur la plateforme ADELE, dans la section 6 de l'onglet "ma candidature".

Dans ce cas, il vous sera simplement demandé de sélectionner la raison de votre démission et de l'expliquer en quelques mots.

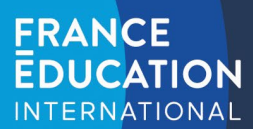

#### 5 Le renouvellement

Certains pays proposent aux assistants de langue de renouveler leur contrat pour une nouvelle année scolaire.

#### 5.1 Procédure de renouvellement

Pour procéder à ce renouvellement, il convient de vérifier que votre statut est « en poste » et que le nom du professeur affiché à l'étape 6 correspond bien au professeur référent de votre établissement principal.

Cette information est consultable dans la rubrique « information mission » :

| ate de fin de contrat   | 30/04/2023 00:00 | 0:00 +00:00  |  |
|-------------------------|------------------|--------------|--|
| ate de début de contrat | 01/10/2022 00:00 | 00:00 +00:00 |  |
| urée                    | Complète         |              |  |
| cadémie affectée        | Aix-Marseille    |              |  |
| ys d'origine            | France           |              |  |

Dans l'étape 6, en bas de la page le bouton « renouveler ma mission » est disponible 110 jours avant la fin de votre mission :

#### Renouveler ma mission

Au clic sur ce bouton, un pop-up s'ouvre et vous demande de décrire succinctement les projets mis en place avec votre professeur référent pendant l'année en cours et de déclarer si vous souhaitez rester dans le même établissement.

| Queis sont les               | projets pédagogiques que                                        |
|------------------------------|-----------------------------------------------------------------|
| vous avez mis e              | n place avec les élèves cette<br>année ? *                      |
| - projet A                   |                                                                 |
| - projet B                   |                                                                 |
|                              |                                                                 |
|                              | 4                                                               |
|                              | 21/1000                                                         |
| Souhaitez-vous               | 21/1000<br>être affecté dans le même                            |
| Souhaitez-vous<br>établissem | 21/1000<br>être affecté dans le même<br>jent que votre dernière |

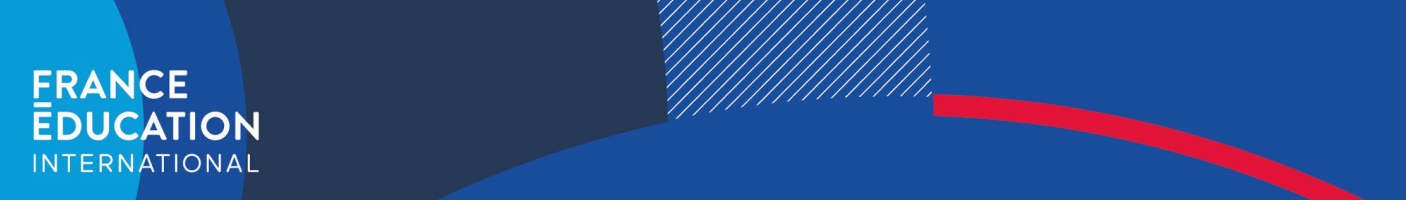

Après validation des informations saisies, une nouvelle candidature est créée et est préremplie avec les informations disponibles dans ADELE sur la base de votre dernière candidature.

Attention : la validation est définitive. Vous ne pourrez plus modifier la partie 'renouveler ma mission' ensuite.

Il vous suffit de compléter et mettre à jour les informations des étapes 1, 2, 3 et 5.

| 1 (a) Mes données person                                                      | nnelles                                      | 2         | 😚 Ma formation                                                                 | з       | 🕝 Ma destination                                                                                                    |
|-------------------------------------------------------------------------------|----------------------------------------------|-----------|--------------------------------------------------------------------------------|---------|----------------------------------------------------------------------------------------------------|
| Fournissez vos inform                                                         | mations d'état civil et de contact           |           | Indiquez votre parcours scolaire et vos formations universitaires et professio | nnelles | Choisissez parmi les destinations proposées en fonction de votre profil                                                             |
| Renseigner m                                                                  | es données personnelles                      |           | Renacigner ma formation                                                        |         | Choisir ma destination                                                                                                    |
| 4 🥝 Mon professeur éval                                                       | luateur                                      | 5         | 00 Mes atouts                                                                  |         |                                                                                                    |
| Professeur évaluateur<br>Date de demande d'évaluation<br>État de l'évaluation | Directeur Gassendi<br>01/01/0001<br>En cours |           | Expliquez quels sont les atouts de votre candidature                           |         | Une fois votre candidature<br>soumise vous serez<br>directement prévenu par<br>e-mai et sur votre espace de la<br>décision du jury. |
|                                                                               |                                              | Détails 🦽 | Remplir mes atouts                                                             |         |                                                                                                    |

L'étape 4 est déjà validée car c'est votre professeur référent qui évaluera votre candidature sur ADELE. Le chef d'établissement devra également évaluer votre candidature sur ADELE en remplissant un avis hiérarchique. N'oubliez pas de les contacter pour les prévenir de votre candidature. Un tutoriel détaillant la procédure est mis à leur disposition : <u>Lien vers le tutoriel pour les établissements</u>.

Une fois votre dossier évalué par ces deux personnes, votre dossier change de statut pour « évalué par le professeur et l'académie ». N'oubliez pas de valider votre dossier si cela n'est pas déjà fait.

#### 5.2 Informations complémentaires sur le renouvellement

- 1. La possibilité de renouveler dépend :
  - · du nombre de postes offerts aux candidats de chaque pays
  - du nombre de primo-candidats du pays de l'assistant(e)
- 2. En règle générale, le renouvellement n'est possible qu'une seule fois (peut varier selon le pays d'origine)
- 3. Demander un renouvellement ne garantit pas une réponse favorable
- 4. Les vœux formulés dans le dossier seront satisfaits dans la limite des postes disponibles
- 5. Le projet pédagogique de l'établissement est la priorité pour l'académie
- 6. Ne pas confondre le renouvellement avec le recrutement local par les académies
- 7. Ne pas confondre le renouvellement avec la prolongation de contrat pour le mois de mai

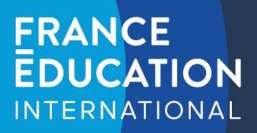

# 6 Résumé des rôles dans l'application ADELE

| <b>Partenaire</b><br>Partenaire dans chaque pays<br>participant au programme                      | <b>Académies</b><br>Académies en France                                                 | <b>Gestionnaire académies</b><br>Une ou plusieurs personnes<br>impliquées dans la gestion du<br>programme    |
|---------------------------------------------------------------------------------------------------|-----------------------------------------------------------------------------------------|----------------------------------------------------------------------------------------------------|
| Établissement<br>Créateur et administrateur d'un<br>établissement                                 | <b>Professeur gestionnaire</b><br>Professeur nommé administrateur<br>d'un établissement | <b>Professeur-évaluateur</b><br>Professeur chargé de l'évaluation<br>des candidats à un poste<br>d'assistant |
| Professeur-référent<br>Professeur chargé de l'accueil et<br>de l'accompagnement d'un<br>assistant | <b>Candidat</b><br>(Français ou étranger)                                               | France Éducation<br>international                                                                            |

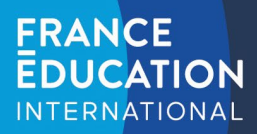

# 7 Statuts des dossiers sur ADELE

Le statut est visible en temps réel par toutes les personnes consultant le dossier.

| Statut                                    | Précisions                                                                                                    |
|-------------------------------------------|----------------------------------------------------------------------------------------------------|
| En cours                                  | Dossier modifiable par le candidat                                                                                                    |
| Evalué Professeur                         | Dossier évalué par le professeur-évaluateur (PE) mais pas encore validé par le<br>candidat.<br>Dossier modifiable par le candidat<br>Le candidat reçoit une notification lorsque son dossier est évalué par le professeur.                                           |
| Validé par le candidat                    | Dossier validé par le candidat mais non évalué par le professeur-évaluateur (PE)<br>Le dossier n'est plus modifiable par le candidat                                                                                                    |
| Reçu par FEI ou le<br>partenaire          | Dossier validé par le candidat et évalué par le professeur<br>Le candidat reçoit une notification de confirmation.<br>Dossier non modifiable par le candidat                                                                                                    |
| Evalué par FEI ou le<br>partenaire        | Dossier évalué par France Éducation international ou le partenaire recruteur dans le<br>pays d'origine du candidat.<br>Le candidat reçoit une notification.                                                                                                    |
| Sélectionné en liste principale           | Dossier prêt à être affecté sur une académie/région ou un établissement                                                                                                    |
| Sélectionné en liste<br>complémentaire    | Dossier placé sur une liste d'attente.<br>Le candidat sera contacté pour remplacer un assistant en cas de démission.                                                                                                    |
| Refusé                                    | Dossier refusé par France Éducation international ou le partenaire recruteur dans le<br>pays d'origine du candidat.<br>Le candidat peut postuler pour une autre campagne pour laguelle il est éligible.                                                              |
| Affecté/En attente                        | Une proposition d'affectation (établissement) a été faite par la région d'affectation<br>(académie en France) et le candidat doit accepter ou refuser l'offre.                                                                                                    |
| Affecté / Accepté                         | Une proposition d'affectation (établissement) a été faite par la région d'affectation<br>(académie en France) et le candidat a accepté l'offre.<br>Le candidat a accès aux rubriques pour déposer des documents (extrait de casier<br>judiciaire, acte de naissance) |
| Affecté/Refusé                            | Une proposition d'affectation (établissement) a été faite par la région d'affectation<br>(académie en France) et le candidat a refusé l'offre.                                                                                                    |
| En poste                                  | L'assistant est en poste dans son établissement.                                                                                                    |
| Désisté                                   | L'assistant s'est désisté avant de recevoir une proposition d'affectation.                                                                                                    |
| Assistant a<br>démissionné                | L'assistant a démissionné après avoir accepté la proposition d'affectation.                                                                                                    |
| Assistant est licencié                    | L'employeur a mis fin au contrat de l'assistant.                                                                                                    |
| Terminé                                   | L'assistant a terminé sa mission.                                                                                                    |
| Evalué par le professeur et<br>l'académie | Statut spécifique à l'assistant effectuant une demande de renouvellement. Ce statut<br>indique que le professeur référent et l'établissement ont évalué la candidature.                                                                                              |
| Abandonné                                 |                                                                                                    |